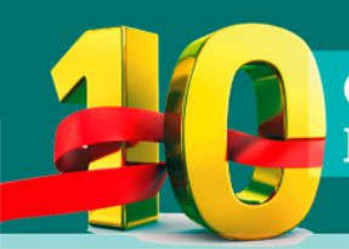

CONGRESO INTERNACIONAL DE PERIODISMO MÉDICO & TEMAS DE SALUD Organizado por SAPEM

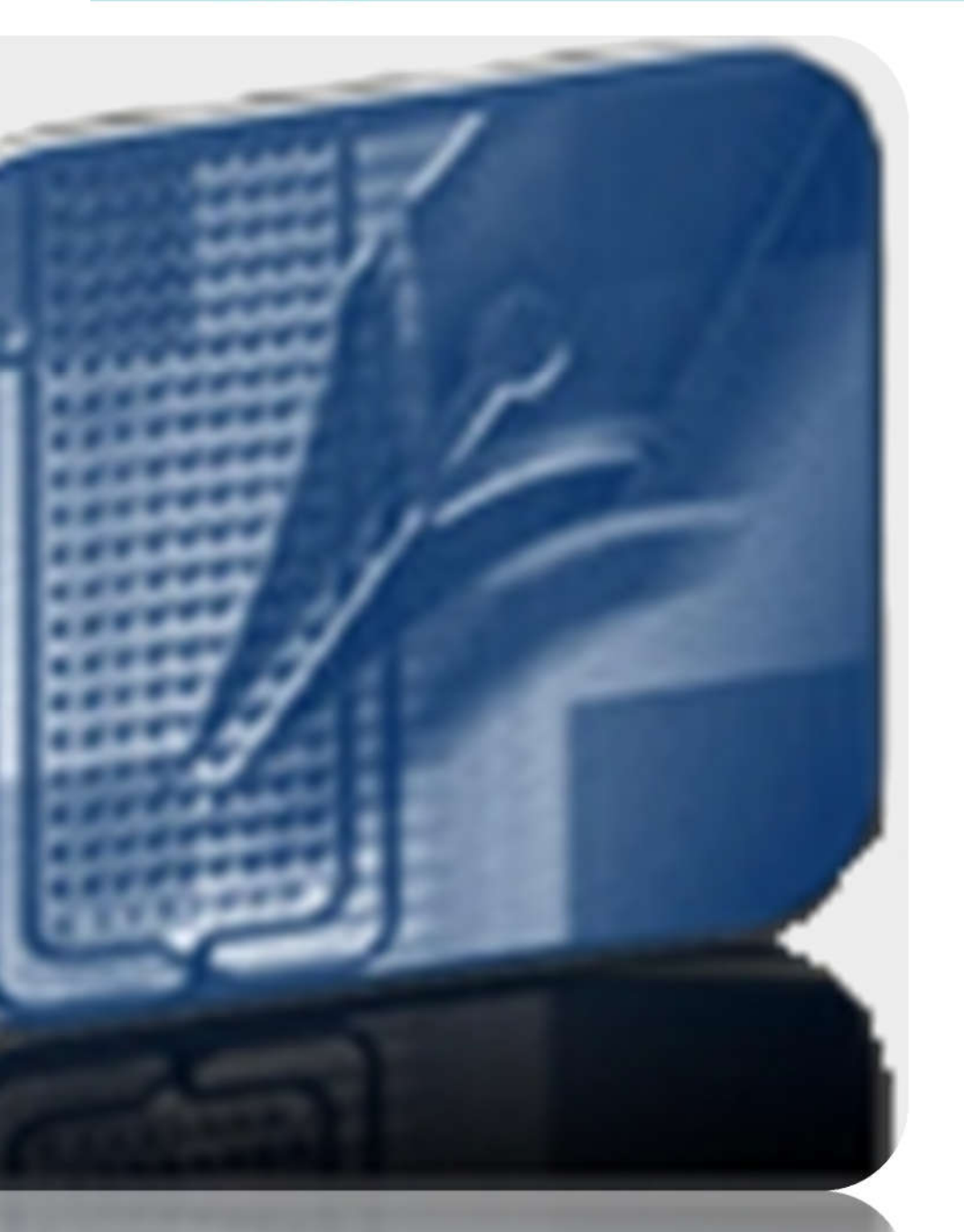

## Manual de Uso

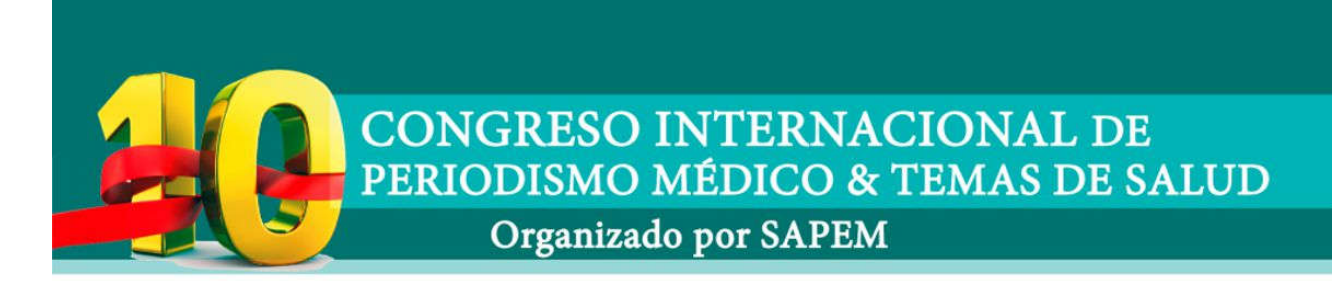

 En primer lugar, deberá abrir algún navegador de internet, si ya lo tiene abierto debe colocar en la barra de direcciones, la siguiente URL, http://www.sapem.org.ar, ir al ítem de Congresos y Concurso, haga clic y se le desplegará el menú, donde encontrara Congreso 2019

| MENU                                     |  |
|------------------------------------------|--|
| INICIO                                   |  |
| INSTITUCIONAL                            |  |
| ACTIVIDADES                              |  |
| CONTENIDOS                               |  |
| CURSOS                                   |  |
| CONGRESOS Y PREMIOS                      |  |
| <ul> <li>Congreso 2019</li> </ul>        |  |
| <ul> <li>Premios SAPEM</li> </ul>        |  |
| <ul> <li>Premio Alfonso Corso</li> </ul> |  |
| <ul> <li>Congresos anteriores</li> </ul> |  |
| VIDEOS SAPEM TV                          |  |
| SAPEM EN FOTOS                           |  |
|                                          |  |

2. Al ingresar, le aparecerá la bienvenida al Congreso

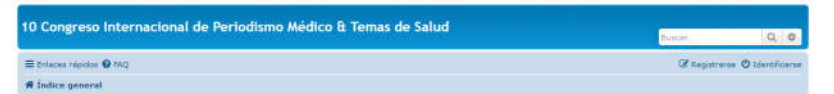

 Para identificarse, haga clic donde dice <sup>O</sup> Identificarse</sup> Coloque su usuario y contraseña como lo indica en la imagen de

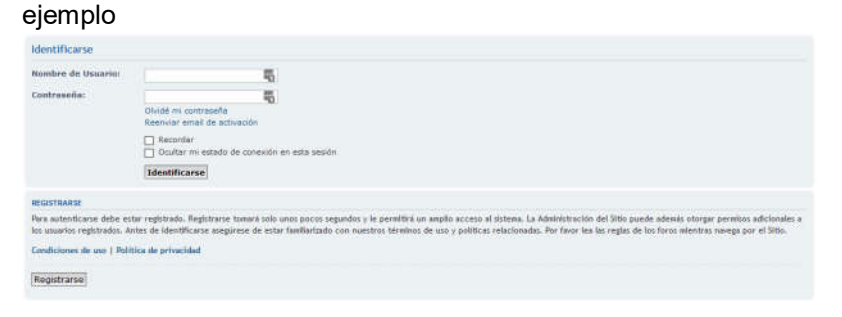

**4.** Al ingresar, visualizara los distintos temas establecidos, haga clic con el botón izquierdo de su mouse sobre la mesa que desee.

| ۲ | 1 - Comunicando Sobre el medio ambiente: La urgencia en el mensaje."     Condinatore: Dra: Erquenia Alechne Mess Auspicada por SAPOH                                                                                                    | 0 | 0 | No hay mensajas |
|---|----------------------------------------------------------------------------------------------------|---|---|-----------------|
| ۲ | 2 - "Oncologia: ¿Cômo hablar de cáncer en los medios? ¿Cômo comunicar la nueva generación de<br>alternativas terapéuticas como la innunoterapia?"<br>Coordinadora de la measa: Lic, valena Sondan<br>Nesa Auspicada por Lab. Merek Group | D | 0 | No hey mensajes |
| ۲ | 3 - La problemática del alto costo en la cadena de comercialización. Rol de cada uno de los pasos en la<br>cadena de comercialización, La importancia de su comunicación.<br>Auguciada por Sóneta Argentina                              | 0 | 0 | No hay mensajes |
| ۲ | 4 - La Importancia de Incorporar el acompañamiento espiritual en el tratamiento de cesación<br>tabáquica".<br>Coordinadores: Paster Gigliothi y Op. Rubén "tennacone.                                                                    | D | 0 | No hay mensajes |
|   | Coordinadora Virtual: Dra. Oksana Kaczman                                                                                                    |   |   |                 |
|   | Auspiciada por UATA                                                                                                    |   |   |                 |
| ۲ | 5 - Vino, Salud y Medios de difusión. Auspiciada por la Unidad Polifenoles, Vino y Salud de la IV Cátedra<br>de Medicina Interna Nospital de Clínicas UBA<br>Coordinador: Prof. De Riaul Pator                                           | 0 | 0 | No hay mensajas |
| 0 | 6 - "Medicina de precisión: el camino hacia los tratamientos personalizades"                                                                                                    | 0 | 0 | No hoy mensajes |

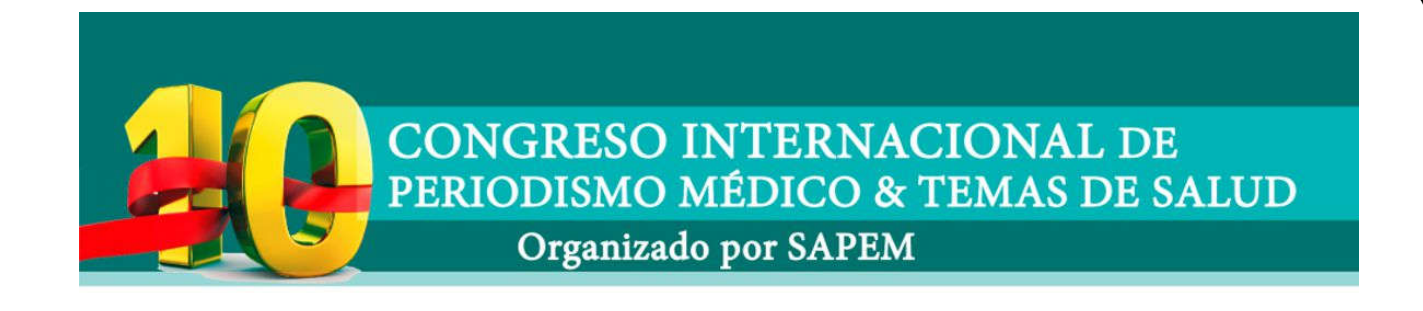

**5.** Al ingresar, visualizara los temas planteados, con sus respuestas en cada caso

| Nuevo Tema 🥒     | Buscar en este Foro   | Q | O temas • Página 1 de |
|------------------|-----------------------|---|-----------------------|
| No hay temas o m | ensajes en este foro. |   |                       |

- 6. Si desea publicar un nuevo tema en la mesa, deberá hacer clic con el botón izquierdo de su mouse sobre el siguiente texto Nuevo Tema
- **7.** Al ingresar, le mostrara una ventana para que pueda darle un titulo y el texto que usted desee incluir

| Emolicones |
|------------|
|            |

8. Al completar las opciones y textos que desee, haga clic con el botón

izquierdo de su mouse en <sup>Enviar</sup> Si todo está correcto, volverá al foro y mostrara el tema o respuesta que se publicó correctamente.

9. Al volver a la vista de la Mesa, se vera de esta forma.

| Bienvenidos                                                                                   |                                                                                                    |
|-----------------------------------------------------------------------------------------------|----------------------------------------------------------------------------------------------------|
| Responder 🖘 🖌 👻 Buscar este tema 🛛 Q 🗿                                                        | 1 mensaja • Página 1 de                                                                                                    |
| Bienvenidos<br>Biero webmaster # M46.07 Ago 2018, 22:85<br>Le damos la bienvenida a esta Mesa | X 1 1 66     Metromative del 28to     Menoster 1     Menoster 1     Menoster 1     Regativeder Mile, 07 Apr 2019, 00:53     Contector: |
|                                                                                               | c                                                                                                    |
| Responder                                                                                     | 1 mensaje + Página 1 de                                                                                                    |

10. Si desea realizar una respuesta, solamente deberá hacer clic con el

botón izquierdo de su mouse, sobre el botón que dice Responder sy realizar los mismos pasos desde el punto 7 al 9